# FireSIGHT系统与ISE集成,用于RADIUS用户身 份验证

### 目录

<u>简介</u> <u>先决条件</u> <u>要求</u> <u>使用的组件</u> 配置 <u>ISE配置</u> <u>配置网络设备和网络设备组</u> <u>配置ISE身份验证策略:</u> <u>将本地用户添加到ISE</u> <u>配置ISE授权策略</u> <u>Sourcefire系统策略配置</u> <u>启用外部身份验证</u> <u>验证</u> <u>故障排除</u> <u>相关信息</u>

# 简介

本文档介绍将Cisco FireSIGHT管理中心(FMC)或Firepower受管设备与思科身份服务引擎(ISE)集成 以进行远程身份验证拨入用户服务(RADIUS)用户身份验证所需的配置步骤。

# 先决条件

### 要求

Cisco 建议您了解以下主题:

- 通过GUI和/或外壳进行FireSIGHT系统和受管设备初始配置
- 在ISE上配置身份验证和授权策略
- •基本RADIUS知识

### 使用的组件

本文档中的信息基于以下软件和硬件版本:

- 思科ASA v9.2.1
- ASA FirePOWER模块v5.3.1
- ISE 1.2

本文档中的信息都是基于特定实验室环境中的设备编写的。本文档中使用的所有设备最初均采用原

始(默认)配置。如果您使用的是真实网络,请确保您已经了解所有命令的潜在影响。

### 配置

#### ISE配置

提示:有多种方法可配置ISE身份验证和授权策略,以支持与网络接入设备(NAD)(如 Sourcefire)的集成。 以下示例是配置集成的一种方法。 示例配置是参考点,可适应特定部 署的需求。 请注意,授权配置是两步过程。 在ISE上定义一个或多个授权策略, ISE将 RADIUS属性值对(av-pair)返回到FMC或受管设备。 然后,这些av-pairs会映射到在FMC系统 策略配置中定义的本地用户组。

#### 配置网络设备和网络设备组

•从ISE GUI中,导航至Administration > Network Resources > Network Devices。 单击+添加以 添加新的网络接入设备(NAD)。 提供描述性名称和设备IP地址。 FMC在以下示例中定义。

Cance

Save

#### Network Devices

|               | * Name    | FireSIGHT-MC |
|---------------|-----------|--------------|
| De            | scription |              |
| * IP Address: | 10.1.1.1  | .0 / 32      |

• 在Network Device Group下,单击All Device Types旁的橙色箭头。

单击图标 然后诜 配置了Device Type Click Save.

| <b>择Create Nev</b><br>Sourcefire。 | v Network Device Group。  在卜面的示例屏幕截图中<br>此设备类型将在后续步骤的授权策略规则定义中引用。 |  |  |  |  |  |  |  |
|-----------------------------------|------------------------------------------------------------------|--|--|--|--|--|--|--|
| Create New Network Device Group X |                                                                  |  |  |  |  |  |  |  |
| Network Device Groups             |                                                                  |  |  |  |  |  |  |  |
| * Parent                          | All Device Types 📀 Reset to Top Level                            |  |  |  |  |  |  |  |
| * Name                            | Sourcefire                                                       |  |  |  |  |  |  |  |
| Description                       |                                                                  |  |  |  |  |  |  |  |
| * Type                            | Device Type                                                      |  |  |  |  |  |  |  |
|                                   |                                                                  |  |  |  |  |  |  |  |

• 再次单击橙色箭头,并选择上面步骤中配置的网络设备组

|   | * Network Device Group                                                                                     |                                                                                        |
|---|----------------------------------------------------------------------------------------------------|----------------------------------------------------------------------------------------|
|   | Location All Locations Device Type Sourcefire                                                              | Set To Default<br>Set To Default                                                       |
| [ | • 选中Authentication Settings旁 <b>的机</b><br>在FireSIGHT MC上配置RADIUS<br>,请单击"显 <b>示"</b> 按钮。 Click <b>Save</b> | <b>框</b> 。 输入将用于此NAD的RADIUS共享密钥。 请注意,稍后<br>服务器时,将再次使用相同的共享密钥。 要查看纯文本键值<br>′ <b>e</b> . |
|   | <ul> <li>Authentication Settings</li> </ul>                                                                |                                                                                        |
|   | Enable Authentication Settings                                                                             |                                                                                        |
|   | Protocol                                                                                                   | RADIUS                                                                                 |
|   | * Shared Secret                                                                                            | Show                                                                                   |
|   | Enable KeyWrap                                                                                             |                                                                                        |
|   | * Key Encryption Key                                                                                       | Show                                                                                   |
|   | * Message Authenticator Code Key                                                                           | Show                                                                                   |
|   |                                                                                                    |                                                                                        |

• 对于需要RADIUS用户身份验证/授权以进行GUI和/或外壳访问的所有FireSIGHT MC和受管设备,重复上述步骤。

Key Input Format 

ASCII 
HEXADECIMAL

#### 配置ISE身份验证策略:

- 从ISE GUI导航到Policy > Authentication。如果使用策略集,请导航至策略>策略集。以下示例取自使用默认身份验证和授权策略接口的ISE部署。无论采用何种配置方法,身份验证和授权规则逻辑都是相同的。
- 默认规则(如果不匹配)将用于验证来自NAD的RADIUS请求,其中使用的方法不是MAC身份 验证绕行(MAB)或802.1X。 如默认配置,此规则将在ISE的本地内部用户身份源中查找用户帐 户。 可以修改此配置以引用外部身份源,如Active Directory、LDAP等,如在"管理">"身份管 理">"外部身份源"下定义。 为简单起见,此示例将在ISE本地定义用户帐户,因此无需对身份 验证策略进行进一步修改。

Authentication Policy

| Define the Au | uthentication P | Policy | by selecting the protocols that ISE should use to communicate with the network devices, and the identity sources that it should use for authentication. |
|---------------|-----------------|--------|----------------------------------------------------------------------------------------------------|
| Policy Type   | Simple          | ۲      | Rule-Based                                                                                                    |

|              | MAB                        | : If Wired_MAB OR<br>Wireless_MAB<br>: use Internal Endpoints          | Allow Protocols : Default Network Access | and |
|--------------|----------------------------|------------------------------------------------------------------------|------------------------------------------|-----|
| <br><b>~</b> | Dot1X Default              | : If Wired_802.1X OR<br>Wireless_802.1X<br>: use Guest_Portal_Sequence | Allow Protocols : Default Network Access | and |
| 2            | Default Rule (If no match) | : Allow Protocols : Default Network Access                             | and use : Internal Users                 |     |
|              |                            |                                                                        |                                          |     |

将本地用户添加到ISE

• 导航至管理>身份管理>身份>用户。 单击 Add。 输入有意义的用户名和密码。在"用户组"选项

下,选择现有组名称或单**击绿色+**符号添加新组。 在本例中,用户"sfadmin"被分配给自定义组 "Sourcefire管理员"。 此用户组将链接到下面"配置ISE授权策略"步骤中**定义的授权配**置文件。 Click **Save**.

Network Access Users List > sfadmin

| <ul> <li>Network Access User</li> </ul> |                                                     |
|-----------------------------------------|-----------------------------------------------------|
| * Name sfadmin                          |                                                     |
| Status Enabled -                        |                                                     |
| Email                                   |                                                     |
| ▼ Password                              |                                                     |
| * Password                              | Need help with password policy ? $\widehat{\imath}$ |
| * Re-Enter Password                     |                                                     |
| <ul> <li>User Information</li> </ul>    |                                                     |
| First Name                              |                                                     |
| Last Name                               |                                                     |
| <ul> <li>Account Options</li> </ul>     |                                                     |
| Description                             |                                                     |
| Change password on next login           |                                                     |
| ▼ User Groups                           |                                                     |
| Sourcefire Administrator 📀 — 🕂          |                                                     |

#### 配置ISE授权策略

- 导航至**策略>Policy元素>结果>授权>授权配置文件**。单击绿色+号添加新的授权配置文件。
- 提供描述性名称,如Sourcefire Administrator。为"访问类型"(Access Type)选择
   "ACCESS\_ACCEPT"。 在Common Tasks下,滚动到底部并选中ASA VPN旁边的复选框。
   单击橙色箭头,然后选择InternalUser:IdentityGroup。 Click Save.

**提示:**由于此示例使用ISE本地用户身份库,因此InternalUser:IdentityGroup组选项用于简化 配置。 如果使用外部身份库,则仍使用ASA VPN授权属性,但是,要返回给Sourcefire设备 的值是手动配置的。 例如,在ASA VPN下拉框中手动键入Administrator将导致Class = Administrator的Class-25 av-pair值被发送到Sourcefire设备。 然后,此值可以映射到作为系 统策略配置一部分的sourcefire用户组。 对于内部用户,任一配置方法都可接受。

| * Name                              | Sourcefire Administrato | r                          |            |
|-------------------------------------|-------------------------|----------------------------|------------|
| Description                         |                         |                            |            |
| * Access Type                       | ACCESS_ACCEPT           | -                          |            |
| Service Template                    |                         |                            |            |
|                                     |                         |                            |            |
| Common Tasks                        | 5<br>Y                  |                            |            |
| NEAT                                |                         |                            |            |
| Web Authenti                        | cation (Local Web Auth) |                            |            |
| Airespace ACL                       | . Name                  |                            |            |
| 🗹 ASA VPN                           |                         | InternalUser:IdentityGroup | $\bigcirc$ |
|                                     |                         |                            |            |
| <ul> <li>Advanced Attri</li> </ul>  | butes Settings          |                            |            |
| Select an item                      | ⊘ =                     |                            | o – +      |
|                                     |                         |                            |            |
| <ul> <li>Attributes Deta</li> </ul> | ails                    |                            |            |

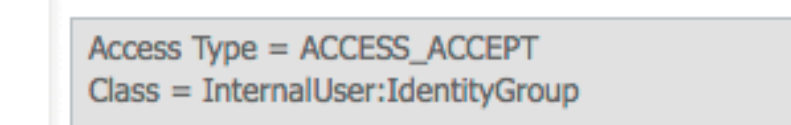

外部用户示例

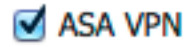

Administrator

# Advanced Attributes Settings

=

# Attributes Details

Select an item

Access Type = ACCESS\_ACCEPT Class = Administrator

 导航至Policy > Authorization并为Sourcefire管理会话配置新的授权策略。以下示例使用 DEVICE:Device Type条件与中配置的设备类型匹配 上面的"配置网络设备和网络设备组"部分。 然后,此策略与上面配置的Sourcefire管理员授权配置文件关联。 Click Save.

| Status   | Rule Name<br>Wireless Black List Defa<br>ult | if | Conditions (identity groups and other conditions)<br>Blacklist AND Wireless_Access | then | Permissions<br>Blackhole_Wireless_Access |
|----------|----------------------------------------------|----|------------------------------------------------------------------------------------|------|------------------------------------------|
| <b>~</b> | Profiled Cisco IP Phones                     | if | Cisco-IP-Phone                                                                     | then | Cisco_IP_Phones                          |
|          | Profiled Non Cisco IP Ph<br>ones             | if | Non_Cisco_Profiled_Phones                                                          | then | Non_Cisco_IP_Phones                      |
| <b>~</b> | Sourcefire Administrator                     | if | DEVICE:Device Type EQUALS All Device<br>Types#Sourcefire                           | then | Sourcefire Administrator                 |
| <b>~</b> | CWA-PSN1                                     | if | Network Access: ISE Host Name EQUALS<br>ise12-psn1                                 | then | CWA-PSN1                                 |
|          | CWA-PSN2                                     | if | Network Access: ISE Host Name EQUALS<br>ise12-psn2                                 | then | CWA-PSN2                                 |

### Sourcefire系统策略配置

- 登录FireSIGHT MC并导航至System > Local > User Management。 单击"Login Authentication(登**录身份验证)**"选项卡。 单击+ Create Authentication Object(创建身份验证对 象)按钮,为用户身份验证/授权添加新的RADIUS服务器。
- •选择RADIUS作为身份验证方法。 输入RADIUS服务器的描述性名称。 输入主机名/IP地址和 RADIUS密钥。 密钥应与之前在ISE上配置的密钥匹配。 或者,如果存在备份ISE服务器主机 名/IP地址,请输入。

| Authentication Object    |            |  |  |  |  |  |
|--------------------------|------------|--|--|--|--|--|
| Authentication Method    | RADIUS \$  |  |  |  |  |  |
| Name *                   | ISE        |  |  |  |  |  |
| Description              |            |  |  |  |  |  |
|                          |            |  |  |  |  |  |
| Primary Server           |            |  |  |  |  |  |
| Host Name/IP Address *   | 10.1.1.254 |  |  |  |  |  |
| Port *                   | 1812       |  |  |  |  |  |
| RADIUS Secret Key        | •••••      |  |  |  |  |  |
|                          |            |  |  |  |  |  |
| Backup Server (Optional) |            |  |  |  |  |  |
| Host Name/IP Address     |            |  |  |  |  |  |

1812

Port

RADIUS Secret Key

• 在RADIUS特定参数部分下,在要匹配GUI访问的Sourcefire本地组名称旁的文本框中输入 Class-25 av-pair字符串。 在本示例中,Class=User Identity Groups:Sourcefire Administrator值映射到Sourcefire Administrator组。 这是ISE返回的值,作为ACCESS-ACCEPT的一部分。 或者,为未分配Class-25组的已验证用户选择默认用户角色。 单击 Save保存配置,或进入下面的Verify部分以测试ISE的身份验证。

| RADIUS-Specific Parameters      |                                                                            |  |  |  |  |  |
|---------------------------------|----------------------------------------------------------------------------|--|--|--|--|--|
| Timeout (Seconds)               | 30                                                                         |  |  |  |  |  |
| Retries                         | 3                                                                          |  |  |  |  |  |
| Access Admin                    |                                                                            |  |  |  |  |  |
| Administrator                   | Class=User Identity<br>Groups:Sourcefire Administrator                     |  |  |  |  |  |
| Discovery Admin                 |                                                                            |  |  |  |  |  |
| External Database User          |                                                                            |  |  |  |  |  |
| Intrusion Admin                 |                                                                            |  |  |  |  |  |
| Maintenance User                |                                                                            |  |  |  |  |  |
| Network Admin                   |                                                                            |  |  |  |  |  |
| Security Analyst                |                                                                            |  |  |  |  |  |
| Security Analyst (Read<br>Only) |                                                                            |  |  |  |  |  |
| Security Approver               |                                                                            |  |  |  |  |  |
| Default User Role               | Access Admin<br>Administrator<br>Discovery Admin<br>External Database User |  |  |  |  |  |

• 在Shell Access Filter下,输入用户的逗号分隔列表,以限制shell/SSH会话。 Shell Access Filter

| Administrator | Shell | Access |
|---------------|-------|--------|
| User List     |       |        |

user1, user2, user3

最后,完成以下步骤以在FMC上启用外部身份验证:

- 1. 导航至 system > 本地 > 系统策略。
- 2. 选择 **外部身份验证** 在左侧面板上。
- 3. 将状态更改为 **启用**(默认禁用)。 4. 启用已添加的ISE RADIUS服务器。 5. 保存策略并在设备上重新应用策略。

| Access Control Preferences<br>Access List<br>Audit Log Settings |       | Chabur               |       | (Rechlad A)                      |               |          |          |            |  |
|-----------------------------------------------------------------|-------|----------------------|-------|----------------------------------|---------------|----------|----------|------------|--|
|                                                                 |       | Status               |       |                                  | ea ș          |          |          |            |  |
|                                                                 |       |                      |       | Access Admin                     |               |          | ]        |            |  |
| Dashboard                                                       | Defa  | Default User Role    |       | Administrator<br>Discovery Admin |               |          |          |            |  |
| Database                                                        |       |                      |       | Extern                           | al Database L | lser     |          |            |  |
| DNS Cache                                                       | Shell | Shell Authentication |       | Disabled \$                      |               |          |          |            |  |
| Email Notification                                              | CAC   | Authoriza            | tion  | Disab                            | led \$        |          |          |            |  |
| External Authentication                                         |       |                      |       |                                  |               |          |          |            |  |
| Intrusion Policy Preferences                                    |       | Name                 | Descr | iption                           | Method        | Server   | Port     | Encryption |  |
| Language                                                        | 0     | ISE                  |       |                                  | RADIUS        | 10.1.1.2 | 254:1812 | no         |  |
| Login Banner                                                    | ~     |                      |       |                                  |               |          |          |            |  |
| Network Analysis Policy Preferences                             |       |                      |       |                                  |               |          |          |            |  |
| SNMP                                                            |       |                      |       |                                  |               |          |          |            |  |
| STIG Compliance                                                 |       |                      |       |                                  |               |          |          |            |  |
| Time Synchronization                                            |       |                      |       |                                  |               |          |          |            |  |
| User Interface                                                  |       |                      |       |                                  |               |          |          |            |  |
| Vulnerability Mapping                                           |       |                      |       |                                  |               |          |          |            |  |
| Save Policy and Exit Cancel                                     |       |                      |       |                                  |               |          |          |            |  |

### 验证

• 要针对ISE测试用户身份验证,请向下滚动到Additional Test Parameters部分,并输入ISE用户 的用户名和密码。 单击测试。 成功测试将导致绿色成功: 在浏览器窗口顶部测试完成消息。 Additional Test Parameters

| User Name       | sfadmin          |  |  |  |
|-----------------|------------------|--|--|--|
| Password        | •••••            |  |  |  |
| *Required Field | Save Test Cancel |  |  |  |

•要查看测试身份验证的结果,请转至"测试输出"**部分,**然后单击"显示详细信息"旁边的黑色箭头 在下面的示例屏幕截图中,请注意"radiusauth - response: |Class=User Identity 0 Groups:Sourcefire Administrator|"值从ISE接收。 这应与与上述FireSIGHT MC上配置的本地 Sourcefire组关联的类值匹配。 Click Save.

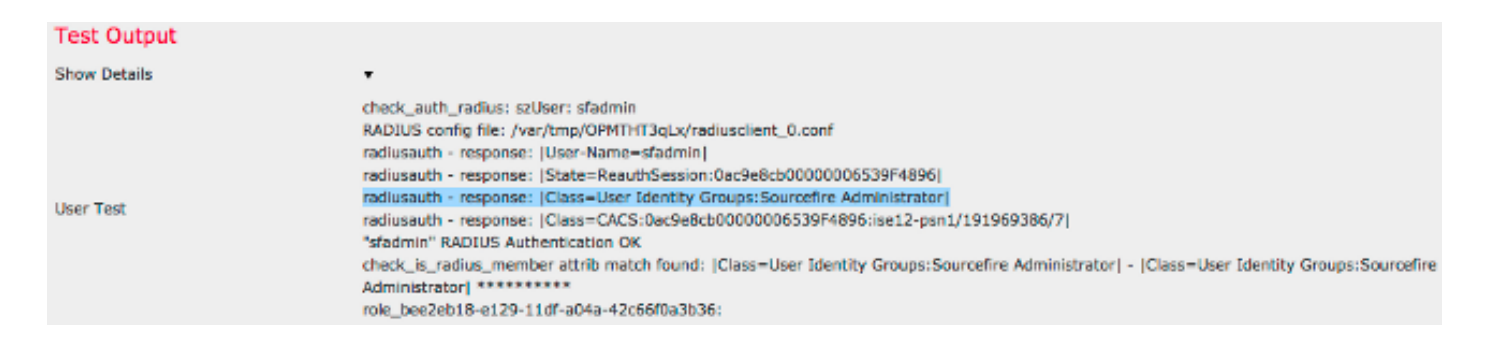

从ISE Admin GUI中,导航至Operations > Authentications以验证用户身份验证测试的成功或失败。

| 🔄 Show Live Sessions 🕴  | § A00 o | r Remove | Columns *       | 😵 Refresh |             |                  |                |             |                        |                       | Refresh Every  | 1 minute 🔹 | Show Latest 100 m |
|-------------------------|---------|----------|-----------------|-----------|-------------|------------------|----------------|-------------|------------------------|-----------------------|----------------|------------|-------------------|
| Time .                  | Status  | Details  | Repeat<br>Count | Identity  | Endpoint ID | Endpoint Profile | Network Device | Device Port | Authorization Profiles | Identity Group        | Posture Status | Server     | Event             |
| 2014-06-16 19:41:55.940 | 1       | o        |                 | sfadmin   |             |                  | Sourcefre3D-DC |             | Sourcefire_Admin       | User Identity Groups. | NotApplicable  | ise12-psn1 | Authentication    |
| 2014-06-16 19:41:24.947 | •       | ò        |                 | sfadmin   |             |                  | Sourcefre3D-DC |             |                        | User Identity Groups. |                | ise12-psn1 | Authentication f  |
| 2014-06-16 19:41:10.088 | •       | ò        |                 | sfadmin   |             |                  | Sourcefre3D-DC |             |                        | User Identity Groups. |                | ise12-psn1 | Authentication f  |
| 2014-06-15 16:46:00.856 | 1       |          |                 | sfadmin   |             |                  | SFR-DC         |             | Sourcefire_Admin       | User Identity Groups. | NotApplicable  | ise12-pen1 | Authentication    |
| 2014-06-16 18:44:55.751 | 1       |          |                 | sfadmin   |             |                  | SFR-DC         |             | Sourcefire_Admin       | User Identity Groups. | NotApplicable  | ise12-pen1 | Authentication    |
| 2014-06-15 18:41:02.876 | 1       |          |                 | sfadmin   |             |                  | SFR-DC         |             | Sourcefire_Admin       |                       | NotApplicable  | ise12-pen1 | Authentication    |
| 2014-06-15 10:39:30.388 | •       | ò        |                 | sfadmin   |             |                  | SFR-DC         |             |                        |                       |                | ise12-psn1 | Authentication f  |

## 故障排除

• 当根据ISE测试用户身份验证时,以下错误表示RADIUS密钥不匹配或用户名/密码不正确。

| 0 | Error                                        | × |
|---|----------------------------------------------|---|
|   | Test Failed: Bind failed. Please verify your |   |
|   | Authentication Method Specific parameters.   |   |

•从ISE管理GUI,导航至Operations > Authentications。 红色事件表示失败,而绿色事件表示 成功的身份验证/授权/授权更改。 单击图标 查看身份验证事件的详细信息。

### **Overview**

| Event                        | 5400 Authentication failed |
|------------------------------|----------------------------|
| Username                     | sfadmin                    |
| Endpoint Id                  |                            |
| Endpoint Profile             |                            |
| Authorization Profile        |                            |
| ISEPolicySetName             | Default                    |
| IdentitySelectionMatchedRule | Default                    |

### **Authentication Details**

| Source Timestamp   | 2014-06-16 20:01:17.438                                                                                          |
|--------------------|----------------------------------------------------------------------------------------------------|
| Received Timestamp | 2014-06-16 20:00:58.439                                                                                          |
| Policy Server      | ise12-psn1                                                                                                    |
| Event              | 5400 Authentication failed                                                                                       |
| Failure Reason     | 22040 Wrong password or invalid shared secret                                                                    |
| Resolution         | Check the Device shared secret in Administration > Network Resources > Network Devices and user for credentials. |
| Root cause         | Wrong password or invalid shared secret                                                                          |
| Username           | sfadmin                                                                                                    |
| User Type          | User                                                                                                    |
| Endpoint Id        |                                                                                                    |
| Endpoint Profile   |                                                                                                    |
| IP Address         |                                                                                                    |
| Identity Store     | Internal Users                                                                                                   |

# 相关信息

<u>技术支持和文档 - Cisco Systems</u>